# *TEAMS 소규모 회의실* -*교수자용*-

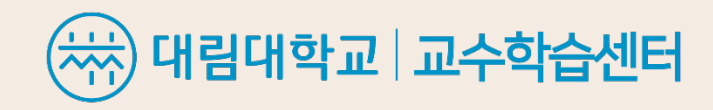

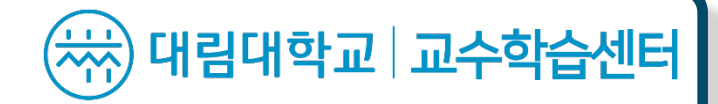

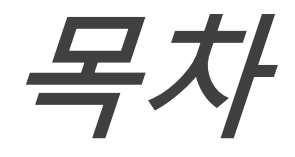

I. 소규모 회의실이란? ------ 3p

표. 소규모 회의실 만들기 및 종료----- 5p

### I. 소규모 회의실이란?

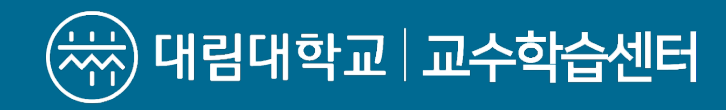

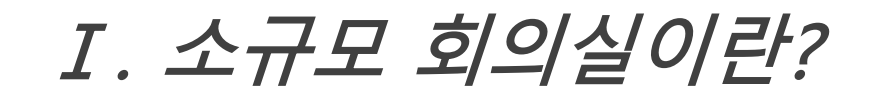

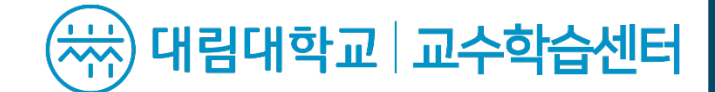

소규모 회의실은 각자의 회의실 속에서 구성원(학생)들이 모둠 활동을 할 수 있는 기능으로 모임의 이끌이(교수님)는 모든 회의실을 자유로이 입장할 수 있다. Zoom의 소회의실 기능과 비슷하다.

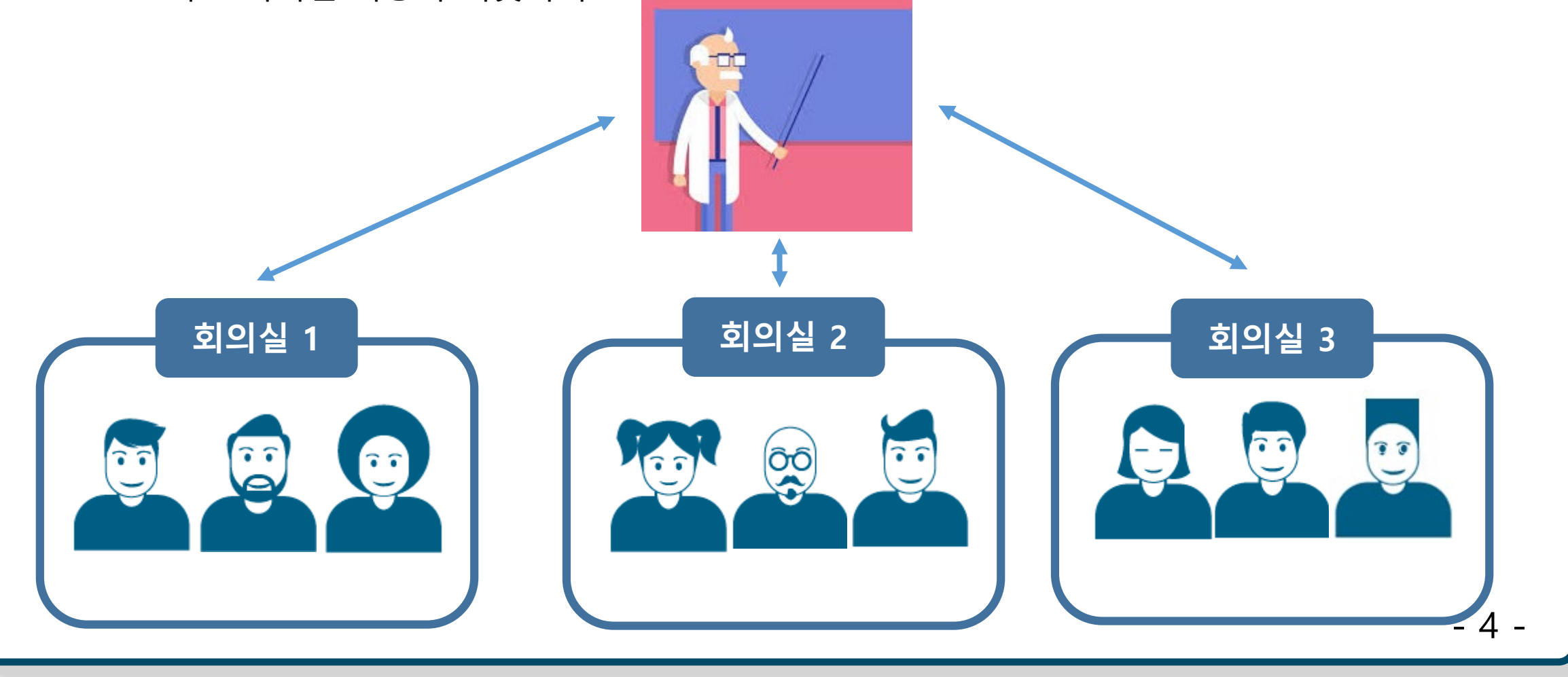

## Π. 소규모 회의실 만들기

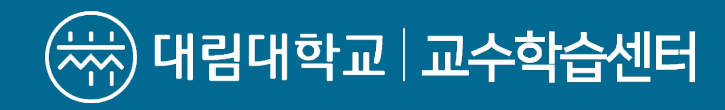

표. 소규모 회의실 만들기

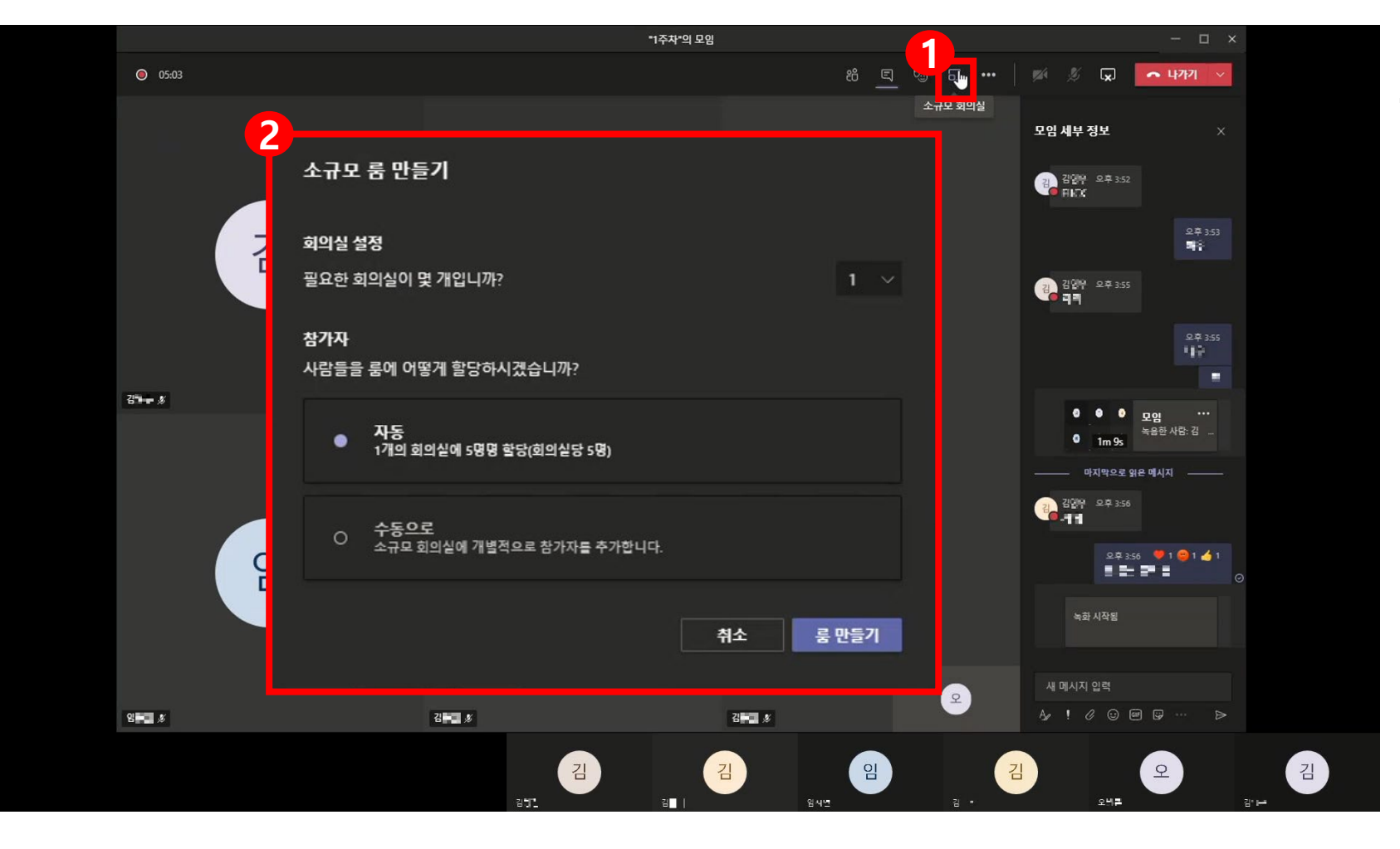

상단에 위치한 1소규모
회의실 버튼을 클릭하면
2번과 같은 창이 뜹니다.

표. 소규모 회의실 만들기

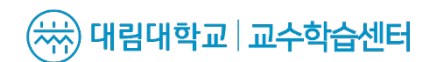

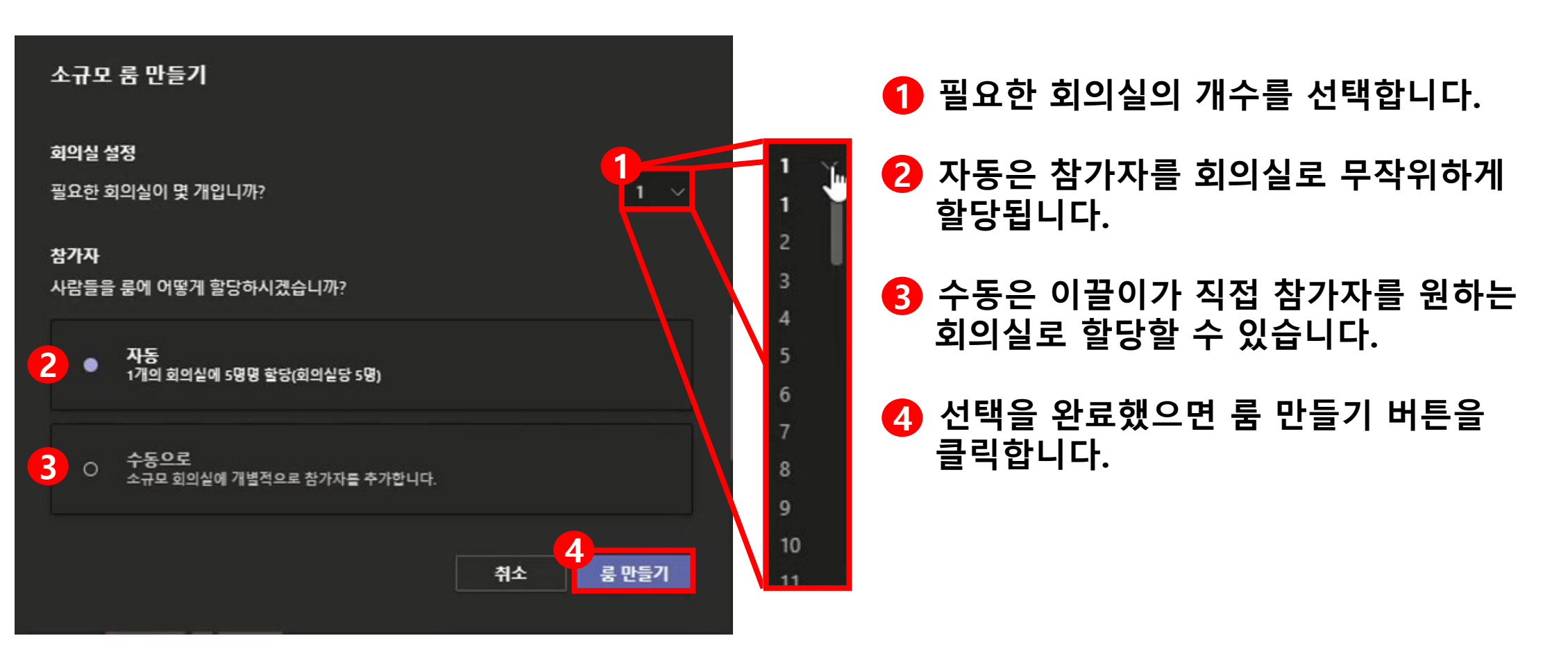

표. 소규모 회의실 만들기

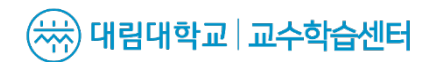

- 8 -

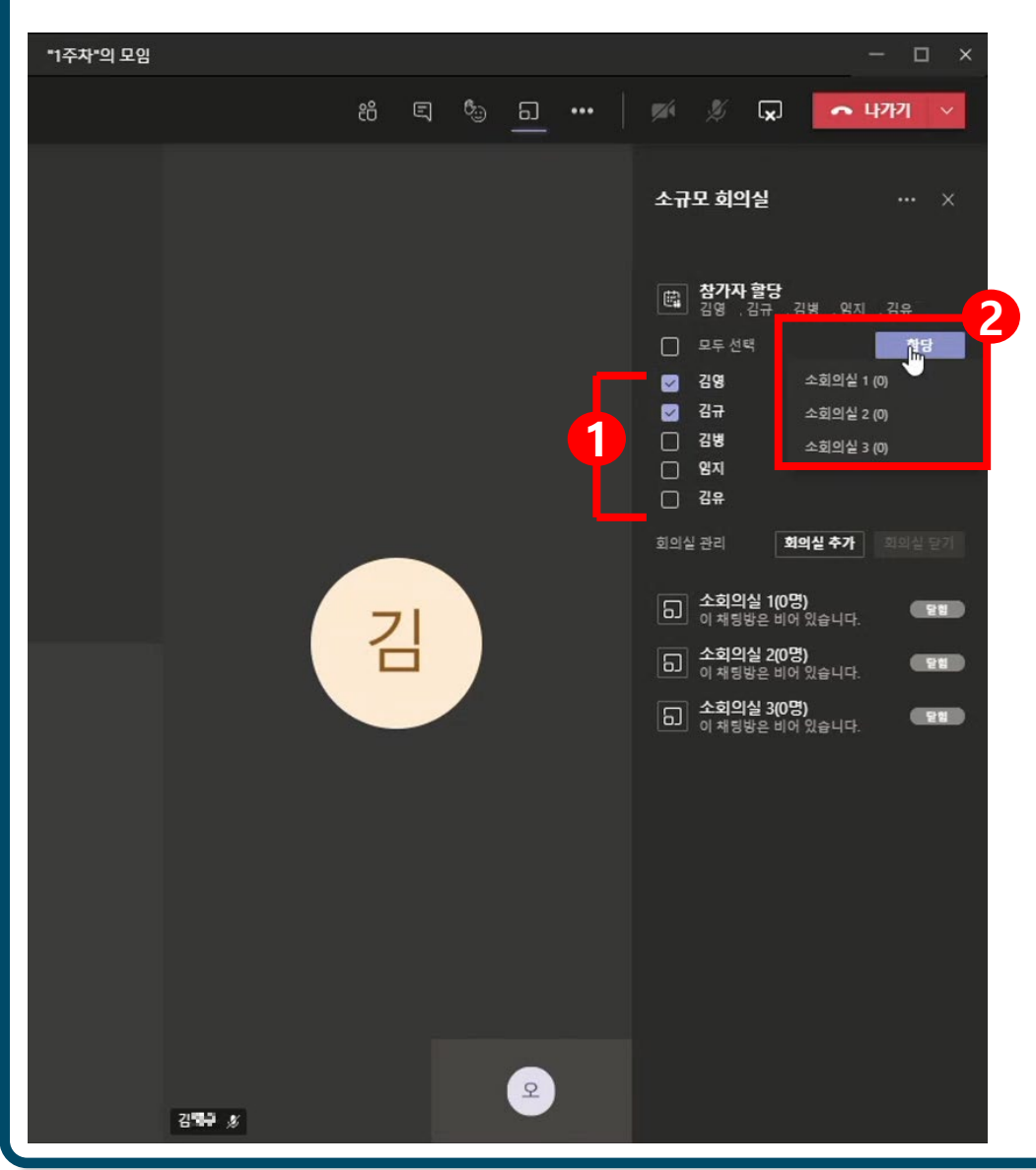

- 참가자 할당 클릭 후 참가자를 선택합니다.
- 1 배치하고자 하는 소회의실을 선택 후 할당 버튼을 클릭합니다.

표. 소규모 회의실 만들기

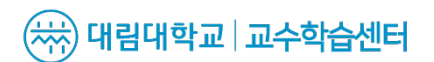

- 9 -

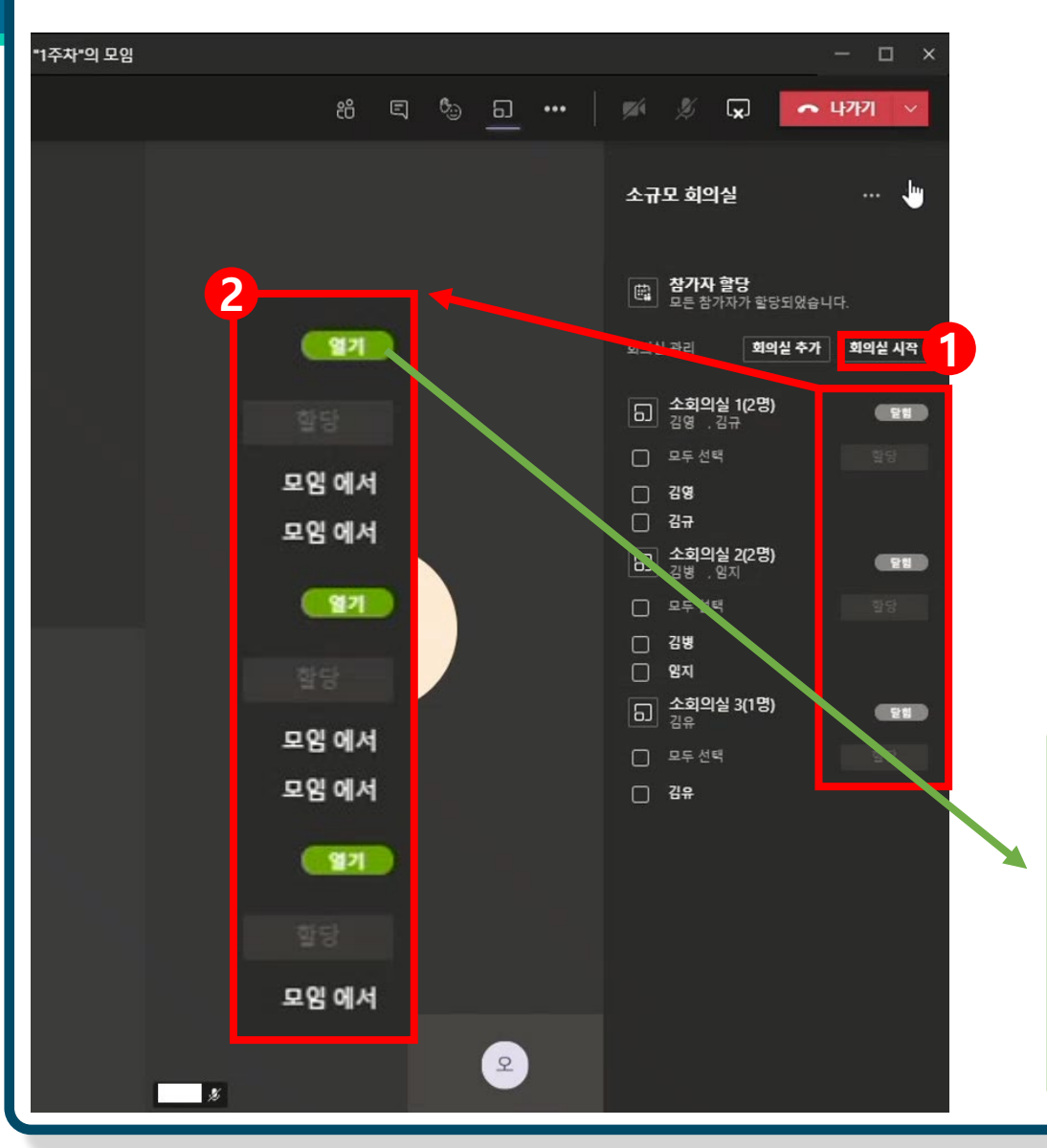

- 1 배치가 완료되었으면 회의실 시작을 클릭합니다.
- 2 회의실 시작을 하셨다면 다음과 같이 닫힘에서 열기로 활성화가 됩니다.
- 용 열기 버튼을 클릭 후 회의실 참가를 클릭하시 면 소회의실로 입장합니다.

회의실 참가

회의실 닫기

회의실 이름 바꾸기

Ju

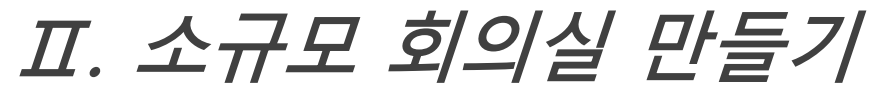

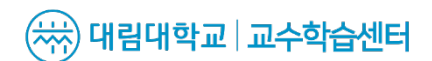

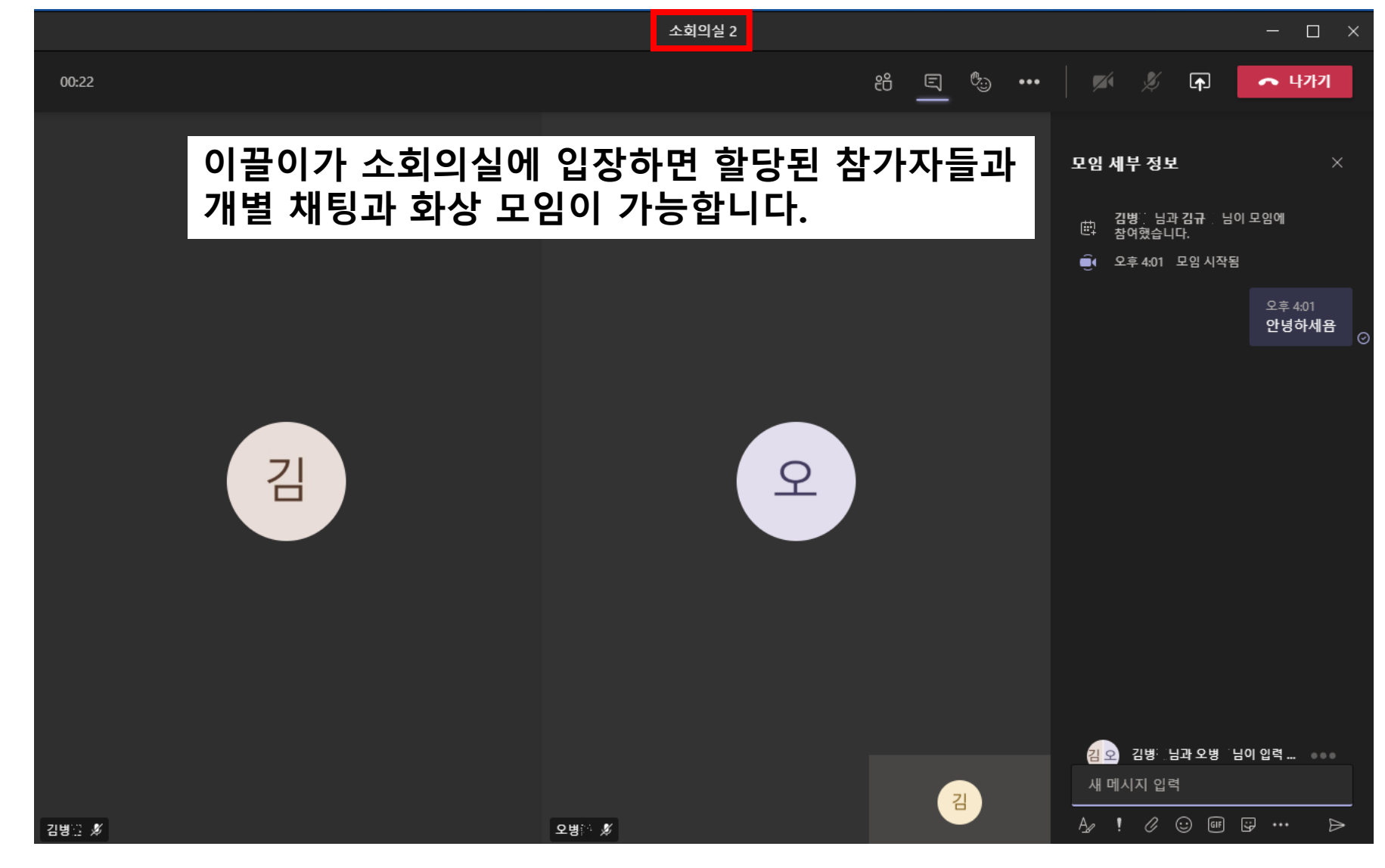

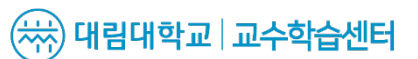

### 표. 소규모 회의실 종료

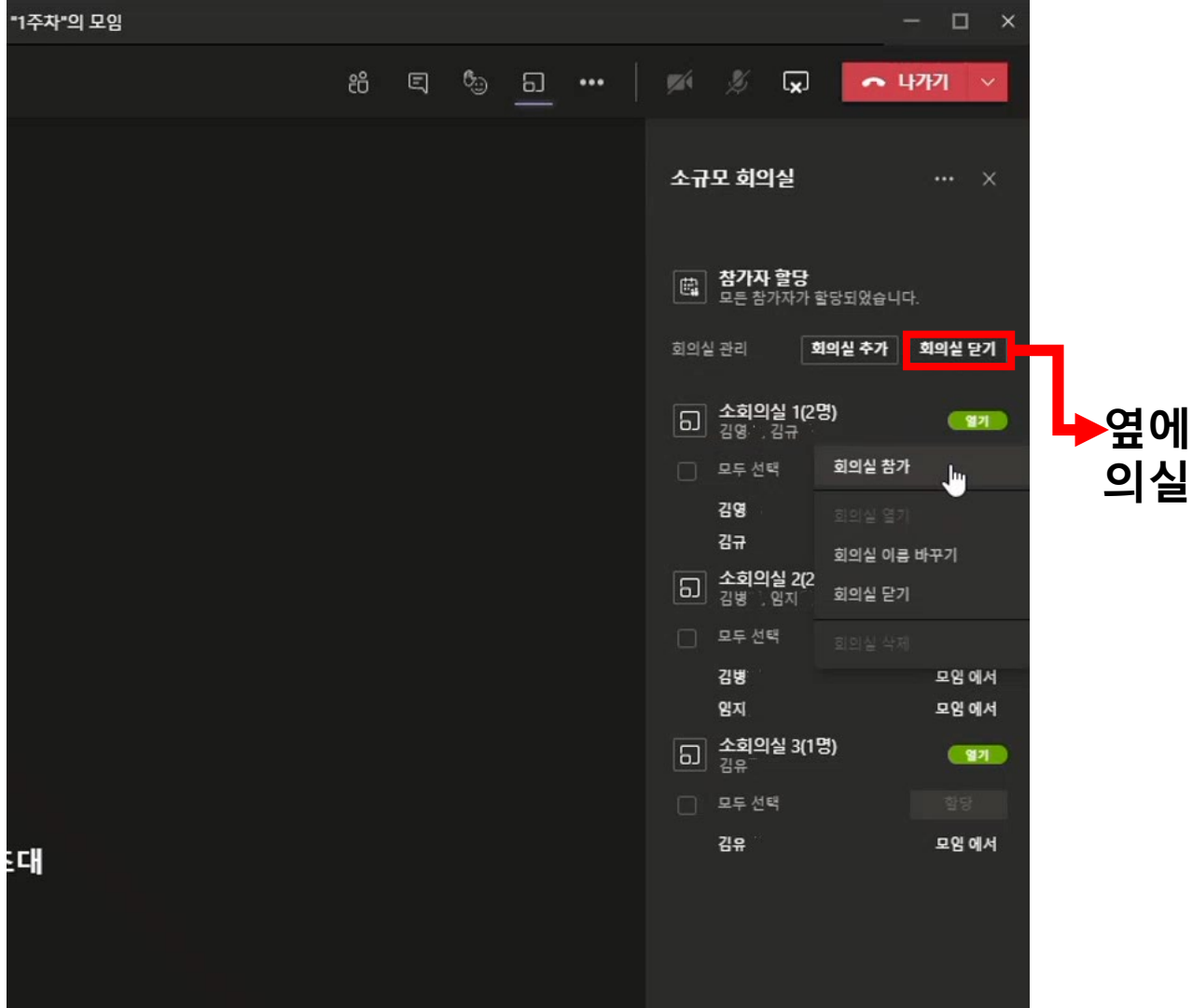

#### ▶옆에 표시된 회의실 닫기 버튼을 눌러 소규모 회 의실을 종료할 수 있습니다.

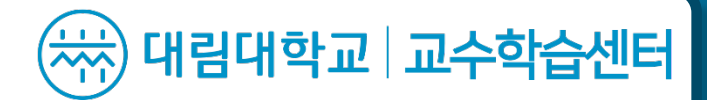

## 감사합니다.